## **Create user ID and API connection**

UD.

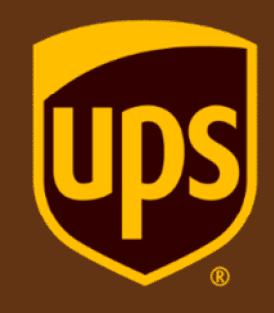

## 1: Create user ID

Go to ups.com, click **Log In** at the top right of the page, then **Sign Up** on the next screen.

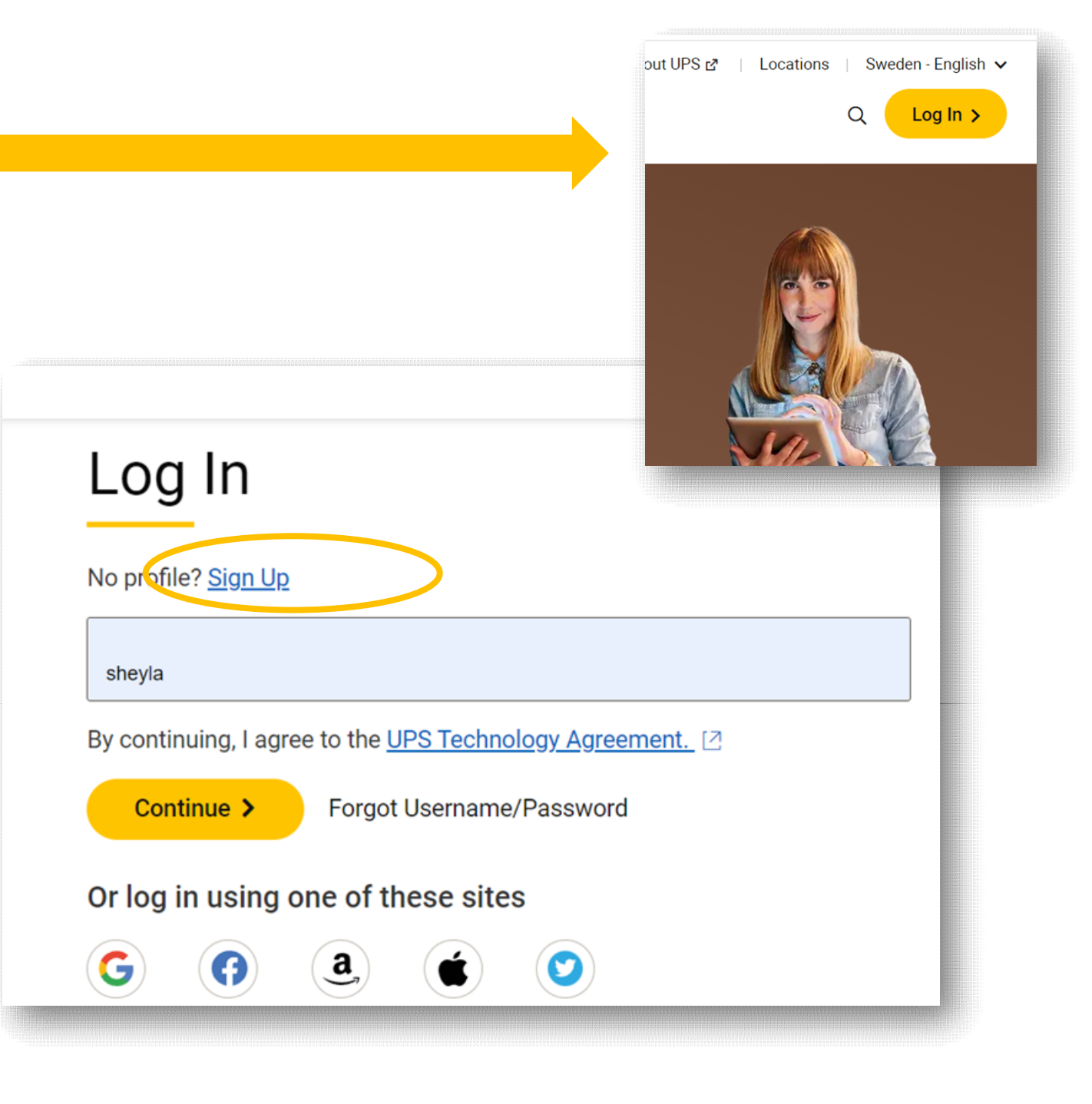

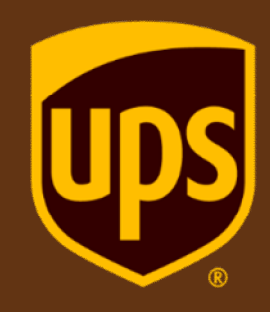

Enter name, e-mail address, user ID and password, and check the boxes that you have read and accept to accept our terms and privacy notice.

Chose if you want to receive **UPS e**communications and click the Sign-**Up button** at the bottom.

### Sign Up

Already have a Profile? Log In

First and Last Name John Smith

#### Email

johen@smith.se

Country Code SE +46 Phone Number (optional) 781987675

#### Username

JohnS11

Password

 $\odot$ 

I agree to the UPS Technology Agreement and confirm that I've been given enough time to read it and understand that it contains important terms about my use of UPS Technologies, like limiting UPS's liability and my agreement on how disputes between UPS and me will be handled. Since I'd like immediate access to UPS Technologies, I waive my right to a 14-day period for withdrawal from the UPS Technology Agreement. View the UPS Technology Agreement.

I confirm that I have read the UPS Privacy Notice and understand the intermation presented therein about how UPS processes my personal information.

#### View the UPS Privacy Notice

Send me offers, insights and industry news that can help to improve my shipping.

Yes, send me these emails. I know I can change this selection in my profile at any time.

No, thanks.

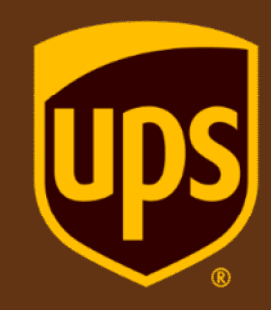

Hi JohnS023,

# Use this verification code to complete your signup.

Your code expires in 15 minutes.

116085

If you didn't request this code, you can safely ignore this email.

Verify our user ID by entering the **verification code** you get via e-mail. Click **Verify My E-mail**.

| W. |    |
|----|----|
|    |    |
|    | W. |

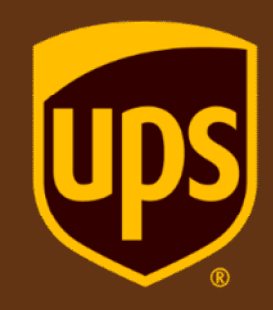

In the next two screens, klick **Set Up Later and Continue** 

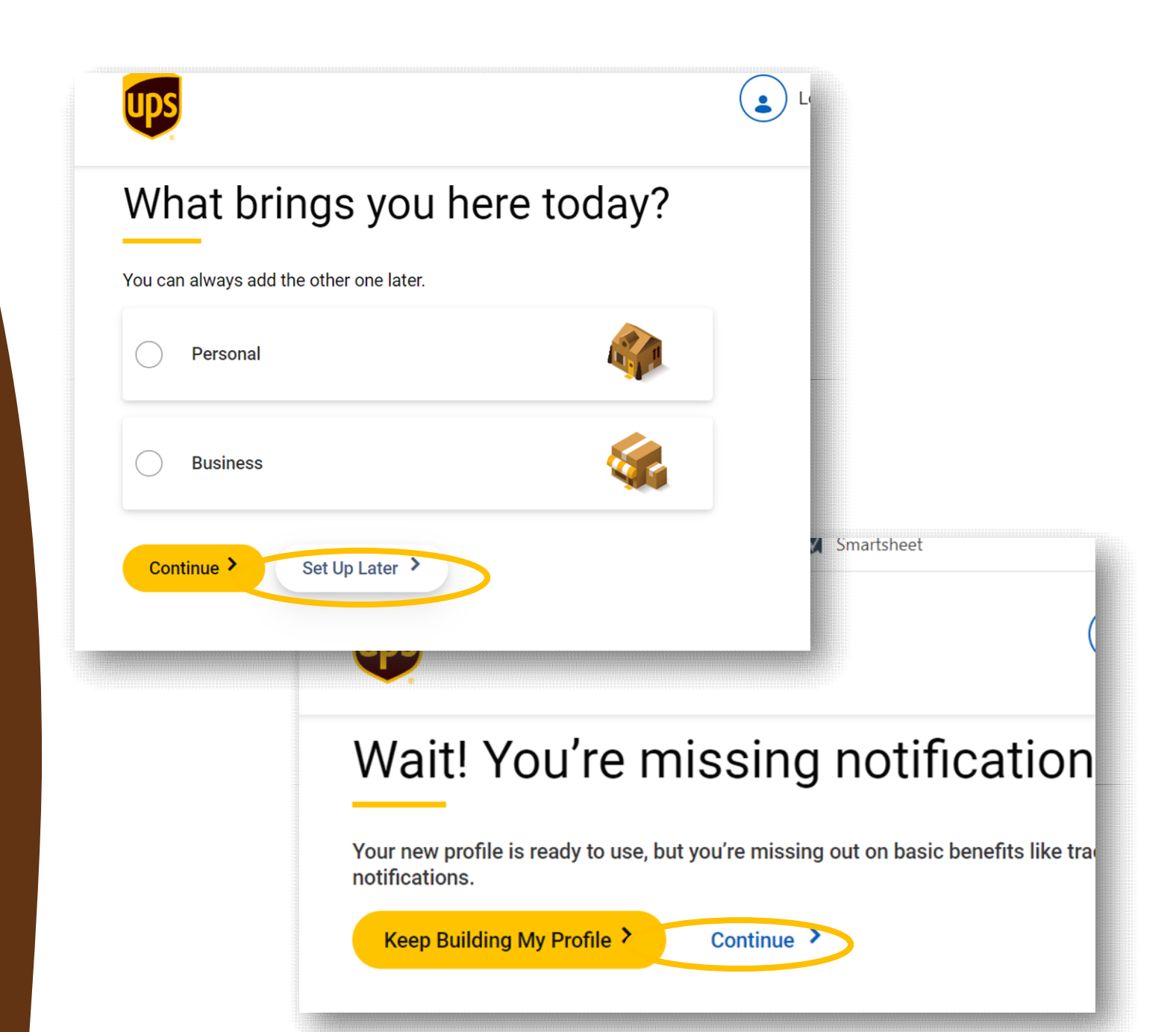

# UDS ®

### **2: Connect account**

Make sure you are logged in and click the **profile icon** on the top right.

Select **Accounts and payment** from the menue and on the next screen, select **Add Existing Account** in the drop down menue and click **Add**.

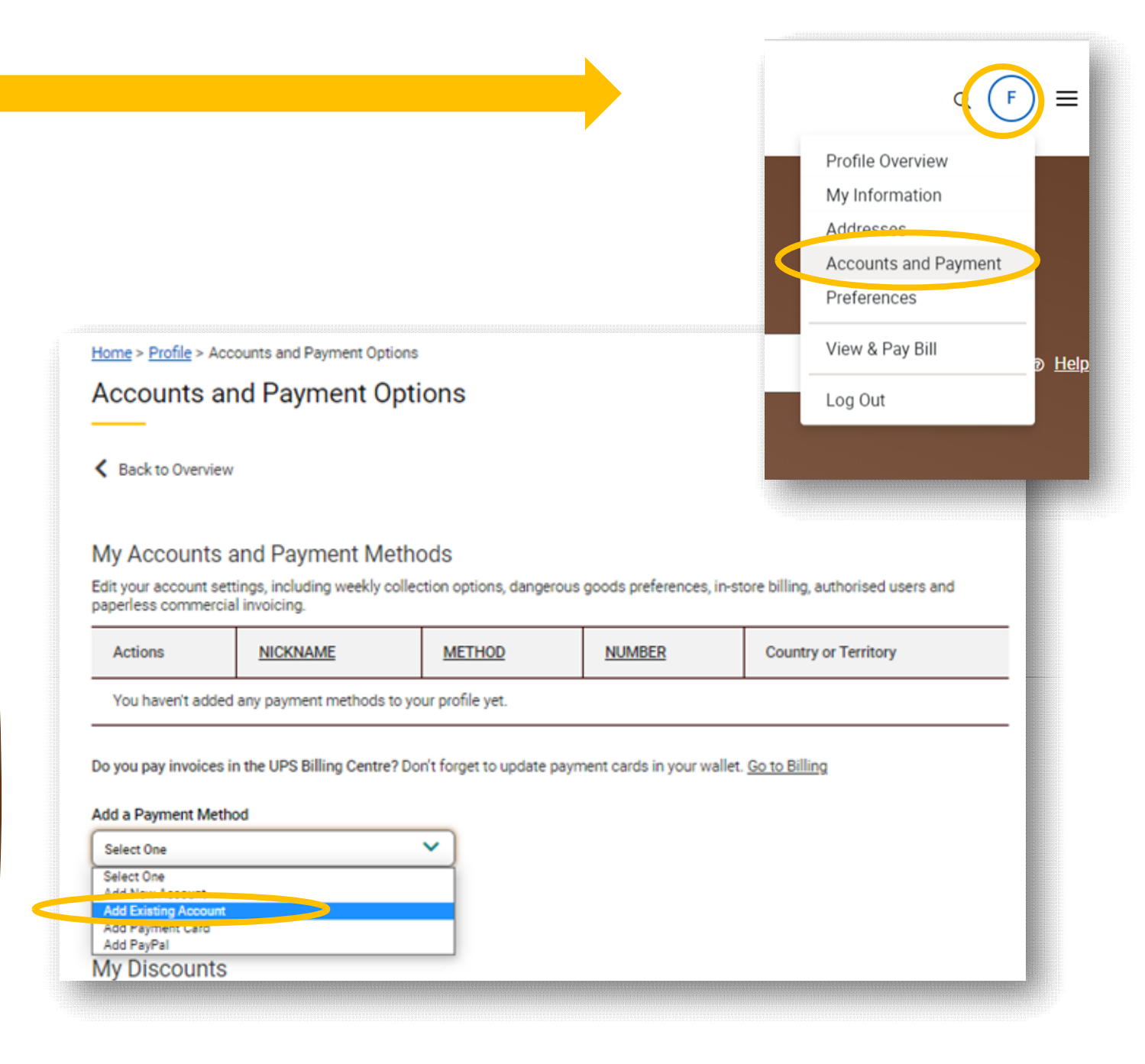

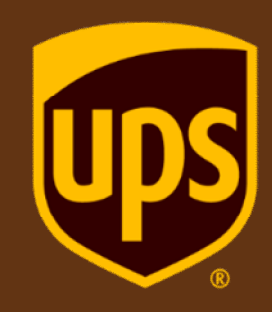

Enter the **Account number** you whish to add, what you want to **name it**, the **postal code** connected to that account and check the box **Make this my default payment method**.

Click **Next**.

| Add an existing account to you                                                | r profile.                    |
|-------------------------------------------------------------------------------|-------------------------------|
| We need to verify your information to<br>fraudulently uses your payment accou | make sure that no one<br>unt. |
| ' Indicates required field                                                    |                               |
| Payment Account Type                                                          |                               |
| Documents and Packages                                                        |                               |
| Air Freight                                                                   |                               |
| Account Number *                                                              |                               |
| WF1312                                                                        | ×                             |
| Nickname *                                                                    |                               |
| Fionas Account                                                                | <ul> <li></li> </ul>          |
| Country * (Not available in all countries)                                    |                               |
| Ireland (Republic of)                                                         | <b>v</b> )                    |
| Postcode for Collection Address                                               |                               |
| 43002                                                                         | ~                             |

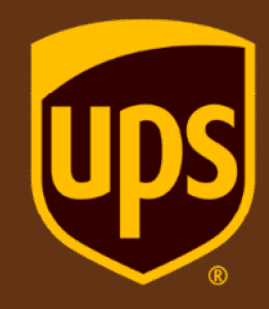

Select **PIN** as verification method and click **Next**.

Select **I need to request a PIN**, enter the **e-mail address** that was used to create the account you want to connect and click **Next**.

Select **I already have a PIN**, enter the **PIN** you received via email and click **Next**.

| Account Verification Method                                                | ł                                                                           |
|----------------------------------------------------------------------------|-----------------------------------------------------------------------------|
| lect a method to verify the account. Help ⑦<br>) Invoice Data Verification |                                                                             |
| PIN Verification                                                           | Account Verification                                                        |
|                                                                            | Account Number WF1213 PIN Availability I already have a PIN                 |
|                                                                            | I need to request a PIN Email Associated with the Account from a@baggins.ie |
| Account Verification                                                       | ck Next >                                                                   |
| Enter the details below to continue.                                       |                                                                             |
| Account Number: WF1213                                                     |                                                                             |
| I already have a PIN                                                       |                                                                             |
| Enter Pin<br>3UXH447V                                                      |                                                                             |
| Email Associated with the Account<br>fiona@baggins.ie                      | •                                                                           |
| I need to request a PIN                                                    |                                                                             |
| < Back Next >                                                              |                                                                             |

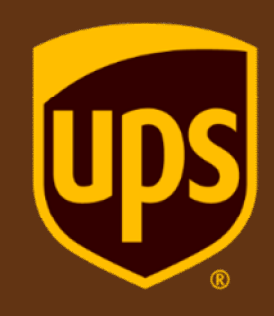

Enter the **password** for your UPS username and click **Submit**.

The account is now linked to your username!

| ۲                                                                                                    | Please re-e<br>password<br>Enter your password<br>Username: FBaggins<br>Password<br> | enter your         | unt verification process.     |
|----------------------------------------------------------------------------------------------------|--------------------------------------------------------------------------------------|--------------------|-------------------------------|
| Accounts and Payment Options                                                                                                    | @ups.com                                                                             |                    |                               |
| K Back to Overview                                                                                                    |                                                                                      |                    |                               |
| My Accounts and Payment Methods<br>Edit your account settings, including weekly pickup options<br>and paperless commercial invoicing. | , dangerous goods p                                                                  | references, in-sto | re billing, authorized users, |
| Actions NICKNAME V                                                                                                    | METHOD                                                                               | NUMBER             | Country or Territory          |

ACCOUNT

8E353V

SE

allat. Ca ta Dillia

:

Fionas Account(DEFAULT METHOD)

Do you pay invoices in the UDS Billing Center? Don't forget to update payment cards in

# UDS ®

### **3: API Connection**

Go to the developer portal at <u>https://developer.ups.com/</u>. Make sure you are logged in.

Select **Apps** in the profile menue and **Add Apps** on the next screen.

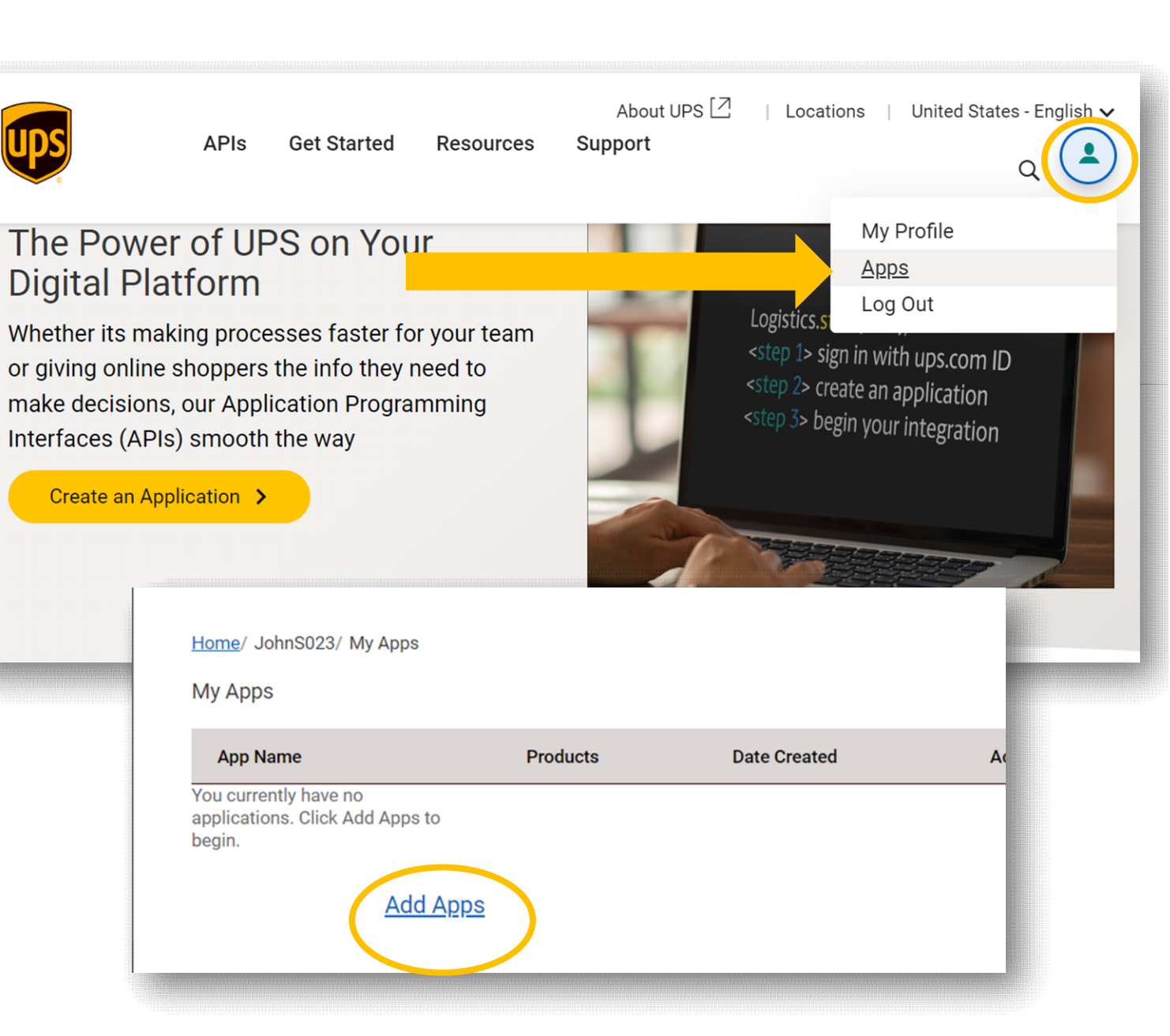

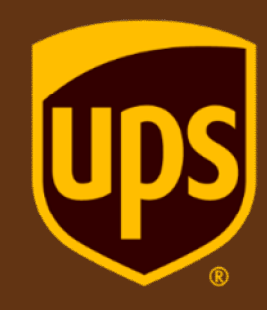

Select I want to integrate UPS technology into my business in the first drop down menue, Choose an account to associate with these credentials in the second one and click Next.

### Which of these scenarios best describes you?

### \* Indicates required field

### I need API credentials because \*

I want to integrate UPS technology into my business

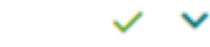

For those looking to represent a single entity of an organisation, we suggest the single cli

#### Learn more about OAuth here [2]

Choose an account to associate with these credentials. \*

| Select One              | ~ |
|-------------------------|---|
| Select One              |   |
| WF1213                  |   |
| Add an existing account |   |
| Create a new account    |   |

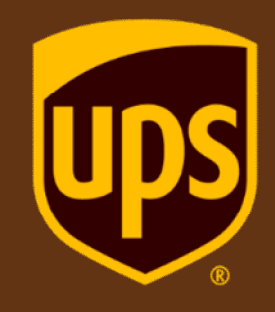

Enter your contact details and click **Next** 

| Who should we contact?                                        |     |
|---------------------------------------------------------------|-----|
| * Indicates required field                                    |     |
| Primary Contact                                               |     |
| First Name *                                                  |     |
| Nelly 🗸                                                       |     |
| Last Name *                                                   |     |
| Nilsson 🗸                                                     |     |
| Country or Territory *                                        |     |
| Sweden 🗸                                                      |     |
| Address *                                                     |     |
| Nellys street1 🗸                                              |     |
|                                                               |     |
| Apartment/flat number, unit, building, floor, etc. (optional) |     |
| Department, c/o, etc. (optional)                              |     |
| Postal Code * City * Other Address                            |     |
| 11410 V STOCKHOLM V Information                               |     |
|                                                               |     |
| Email * Phone * Extension                                     |     |
| nelly@nilsson.se V 0707456456 V (optional)                    |     |
|                                                               |     |
| Uncheck to specify a separate API integration owner.          |     |
|                                                               |     |
| <u>Add Secondary Contact</u>                                  |     |
|                                                               |     |
| Back Next >                                                   | 100 |
|                                                               |     |

## **UDS** ®

Select which app you want to add in the **Add Products** column on the right and click the **yellow + button**, name it under **App details** to the left and click **Save**.

*Please note: OAuth is required for every application.* 

To add more apps, repeat part 3.

| App Details                                                                         |                             |              | Add Products                                                                                      |
|-------------------------------------------------------------------------------------|-----------------------------|--------------|---------------------------------------------------------------------------------------------------|
| * Indicates required fields                                                         |                             |              | C Search Category >                                                                               |
| Tracking<br>Note: Your application name will<br>Code.<br>Callback URL               | l be visible to users if us | ing Auth-    | Shipping<br>Prepare your package for shipment, manage returns, and can el<br>scheduled shipments. |
| External site to which a consum-<br>when using three-tier OAuth.<br>Products Includ | er of this app is redirect  | ed to log in | Pre Notification +<br>Notify UPS of Dangerous Goods shipments after shipment processing.          |
| this App *                                                                          | Pending                     |              | Quantum View + Stream Quantum View Data into internal applications.                               |
| Tracking <u>Cancel</u> Save >                                                       | Pending                     | 团            | Tracking<br>Track status of a shipment, delivery , time, and the latest transit scan.             |
|                                                                                     |                             |              | « Previous 1 2 3 Next »                                                                           |
|                                                                                     |                             |              |                                                                                                   |

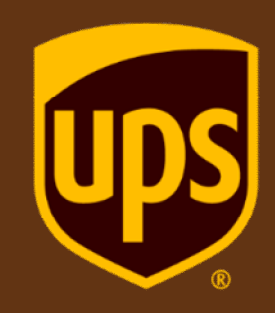

You will find your **Client ID and Key** under **Credentials** on the next screen.

Click the **Eye icon** on the right to view it.

|                       | App Info/Credentials |                       |              |  |
|-----------------------|----------------------|-----------------------|--------------|--|
| Credentials           |                      | Details               |              |  |
| Issued: 10/05/2023    |                      | Created: 10/05/2023   |              |  |
| Key Status: approved  | -                    | Last Updated: 10/05/2 | 2023         |  |
| Client Secret: ······ | <ul> <li></li></ul>  | Account number: Nor   | e            |  |
|                       |                      | Edit App              |              |  |
| Add Products          |                      |                       | Sort Product |  |
|                       |                      |                       |              |  |
| Product in Use        | Status               |                       |              |  |
| Tracking              | Approved             |                       |              |  |
|                       |                      |                       |              |  |

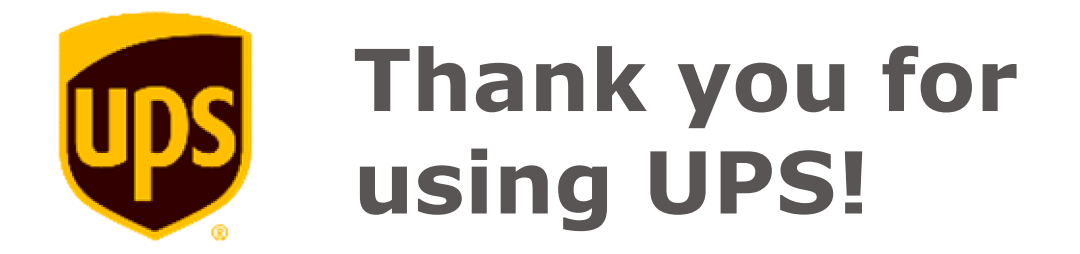